# Exemple de configuration d'authentification WebAuth personnalisée WLC 5760/3850 avec authentification locale

# Contenu

Introduction Conditions préalables **Conditions requises Components Used** Configuration Diagramme du réseau Authentification, autorisation et comptabilité (AAA) Parameter-Map Configuration du réseau local sans fil (WLAN) Configuration globale Créer des utilisateurs locaux Configuration FTP pour le transfert de fichiers Télécharger dans Flash Exemple de code HTML Webauth login Captures d'écran Vérification Dépannage

# Introduction

Ce document décrit comment configurer une authentification WebAuth personnalisée avec authentification locale sur un contrôleur de réseau local sans fil (WLC).

# Conditions préalables

### **Conditions requises**

Avant de configurer et de personnaliser WebAuth, assurez-vous que votre PC :

- Possède une adresse IP sur un SSID (Service Set Identifier) ouvert
- Peuvent envoyer une requête ping à la passerelle par défaut
- Peut identifier et localiser le serveur de noms de domaine (DNS) (ipconfig/all)
- Peut résoudre des noms (avec nslookup)
- Peut accéder à Internet

### **Components Used**

Les informations contenues dans ce document sont basées sur les versions de matériel et de logiciel suivantes :

- Un WLC 5760 qui exécute le code 3.3
- Point d'accès allégé de la gamme Cisco Aironet 3600
- Demandeur sans fil natif de Microsoft Windows 7

The information in this document was created from the devices in a specific lab environment. All of the devices used in this document started with a cleared (default) configuration. If your network is live, make sure that you understand the potential impact of any command.

# Configuration

### Diagramme du réseau

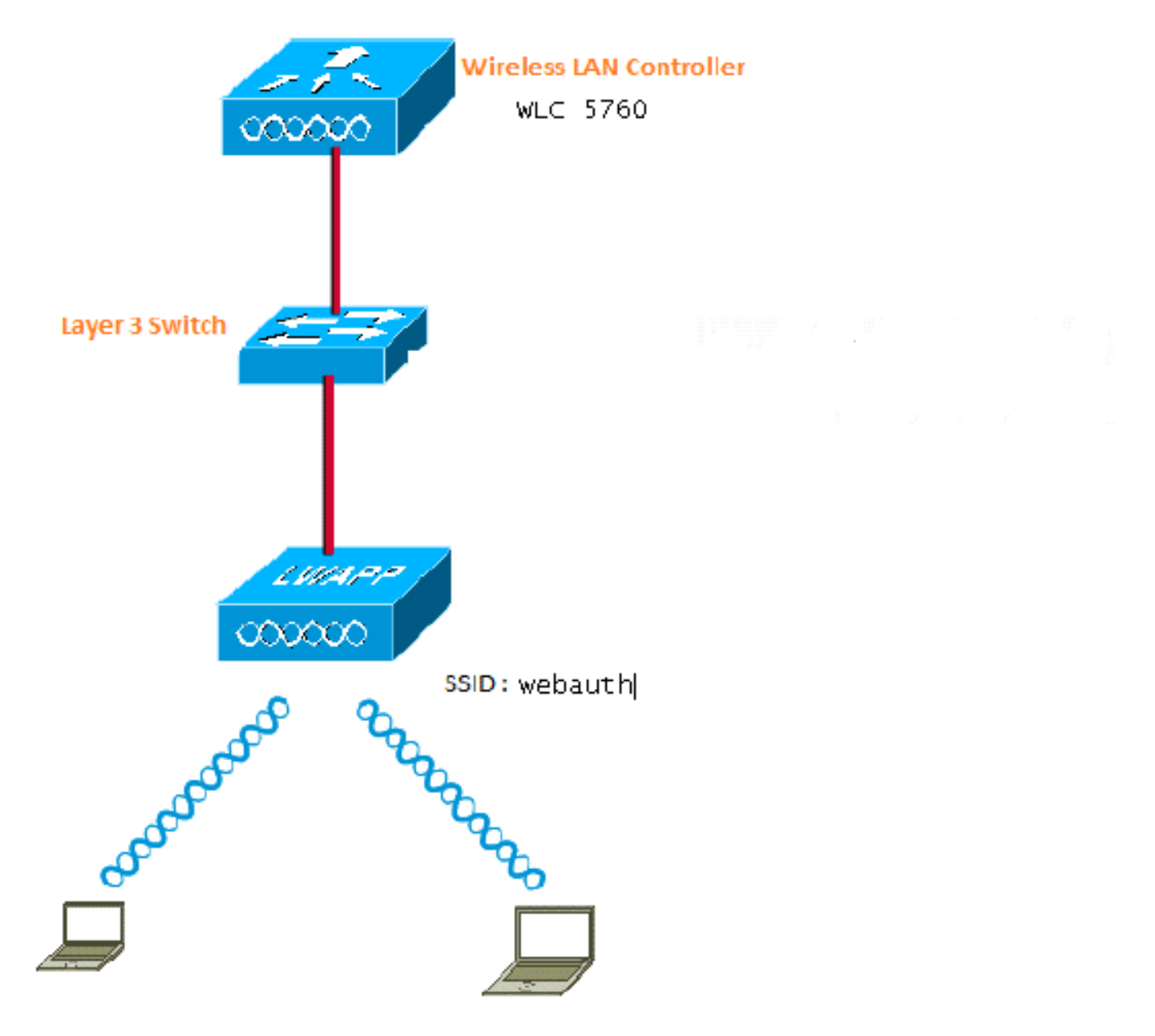

Authentification, autorisation et comptabilité (AAA)

Voici la configuration pour AAA. Ceci configure l'authentification et les profils d'autorisation de telle manière que les clients qui se connectent soient authentifiés dans la base de données WLC locale.

aaa new-model aaa authentication login local\_webauth local aaa authorization network default local aaa authorization credential-download default local

### Parameter-Map

Voici la configuration de la carte de paramètres. Cette section explique comment configurer l'adresse IP virtuelle sur le WLC et comment définir le type de paramètre, ce qui permet de spécifier l'URL de redirection, la page de connexion, la page de déconnexion et la page d'échec. Vous devez vous assurer que la mémoire Flash contient ces fichiers.

```
parameter-map type webauth global
virtual-ip ipv4 1.1.1.1
parameter-map type webauth custom
type webauth
redirect on-success http://www.cisco.com
banner text ^C CC global ip for redirect ^C
custom-page login device flash:webauth_login.html
custom-page success device flash:webauth_success.html
custom-page failure device flash:webauth_failure.html
custom-page login expired device flash:webauth_expired.html
```

### Configuration du réseau local sans fil (WLAN)

Voici la configuration du WLAN. Le WLAN est configuré pour la sécurité de couche 3. Cette configuration mappe la liste d'authentification à Local\_webauth et garantit que l'authentification est gérée par les utilisateurs réseau locaux. Ceci appelle la configuration AAA qui est dans l'étape initiale.

wlan webauth 1 webauth client vlan Vlanx no security wpa no security wpa akm dot1x no security wpa wpa2 no security wpa wpa2 ciphers aes security web-auth security web-auth authentication-list local\_webauth security web-auth parameter-map custom session-timeout 1800 no shutdown

#### **Configuration globale**

Utilisez cette option pour la configuration globale. Assurez-vous que le suivi des périphériques HTTP/HTTPS et IP est activé. Si vous n'activez pas HTTP/HTTPS, vous n'obtenez pas la page Web.

ip http server
ip device tracking

#### Créer des utilisateurs locaux

Utilisez ceci afin de créer des utilisateurs locaux.

username <username> password 0 <password>

#### Configuration FTP pour le transfert de fichiers

Utilisez ceci pour la configuration FTP pour le transfert de fichiers.

ip ftp username <username>
ip ftp password <password>

#### Télécharger dans Flash

Utilisez ceci afin de télécharger des fichiers HTML personnalisés dans le Flash : avec la commande :

```
5760# copy ftp://x.x.x.webauth_login.html flash:
Voici un exemple de contenu Flash :
```

| w-5760 | -2# <b>dir</b> | flash:  |       |      |          |        |                      |
|--------|----------------|---------|-------|------|----------|--------|----------------------|
| Direct | ory of         | flash:/ |       |      |          |        |                      |
| 64649  | -rw-           | 1164    | Oct 7 | 2013 | 04:36:23 | +00:00 | webauth_failure.html |
| 64654  | -rw-           | 2047    | Oct 7 | 2013 | 13:32:38 | +00:00 | webauth_login.html   |
| 64655  | -rw-           | 1208    | Oct 7 | 2013 | 04:34:12 | +00:00 | webauth_success.html |
| 64656  | -rw-           | 900     | Oct 7 | 2013 | 04:35:00 | +00:00 | webauth_expired.html |
| 64657  | -rw-           | 96894   | Oct 7 | 2013 | 05:05:09 | +00:00 | web_auth_logo.png    |
| 64658  | -rw-           | 23037   | Oct 7 | 2013 | 13:17:58 | +00:00 | web_auth_cisco.png   |
| 64660  | -rw-           | 2586    | Oct 7 | 2013 | 13:31:27 | +00:00 | web_auth_aup.html    |

Exemple de code HTML Webauth\_login

Si cela nécessite une modification ou une personnalisation, vous devez impliquer un développeur qui connaît le langage HTML, qui n'est pas couvert par le Centre d'assistance technique de Cisco.

```
<HTML><HEAD>
<TITLE>Authentication Proxy Login Page</TITLE>
<script type="text/javascript">
var pxypromptwindow1;
var pxysubmitted = false;
function submitreload() {
    if (pxysubmitted == false) {
        pxypromptwindow1=window.open('', 'pxywindow1',
        'resizable=no,width=350,height=350,scrollbars=yes');
        pxysubmitted = true;
        return true;
    } else {
        alert("This page can not be submitted twice.");
        return false;
```

```
}
}
</script>
<meta http-equiv="Content-Type" content="text/html; charset=UTF-8">
<style type="text/css">
body {
  background-color: #ffffff;
}
</style>
</HEAD>
<BODY>
<H1><img src="http://192.168.2.91/flash:web_auth_logo.png" width="75" height="50" alt="Cisco
Logo" longdesc="http://www.cisco.com"></H1>
<center>
<H2> Wireless Guest Access Web Authentication</H2>
<center>
<iframe src="http://192.168.2.91/flash:web_auth_aup.html" width="950" height="250"</pre>
scrolling="auto"></iframe><BR><BR>
<FORM method=post action="/" target="pxywindow1">
Username: <input type=text name=uname><BR><BR>
Password: <input type=password name=pwd><BR><BR>
<input type=submit name=ok value=OK
                                      onClick="return submitreload();">
</FORM><noscript>
<BR>
<UL>
<H2><FONT COLOR="red">Warning!</FONT></H2>
JavaScript should be enabled in your Web browser
    for secure authentication
 <LI>Follow the instructions of your Web browser to enable
    JavaScript if you would like to have JavaScript enabled
     for secure authentication</LI>
 <BR>OR<BR><BR>
 <LI> Follow these steps if you want to keep JavaScript
     disabled or if your browser does not support JavaScript
   <OL><BR>
     <LI> Close this Web brower window</LI>
     <LI> Click on Reload button of the original browser window</LI>
   </OL></LI>
</UL>
</noscript>
<center>
 
<img src="http://192.168.2.91/flash:web_auth_cisco.png" alt="Cisco Powered" width="215"</pre>
height="136" align="middle" longdesc="http://www.cisco.com">
</center>
</BODY></HTML>
```

#### Captures d'écran

Voici quelques captures d'écran du client :

Le client se connecte au WLAN et est automatiquement redirigé :

| Catilina .                        | w Israe Mangation Bostnath - Windows Islam at Top                                                                                                    | Autor Contraction of the second second secon | Internet of American                                                                                                    | 0                                           |
|-----------------------------------|----------------------------------------------------------------------------------------------------|----------------------------------------------------------------------------------------------------|----------------------------------------------------------------------------------------------------|---------------------------------------------|
| -04                               | E halpen \$111(September)                                                                                                    |                                                                                                    | + + × 2 4ny                                                                                                    | ع.                                          |
| Anote                             | s 🙀 🖻 toppenetties + 🗿 Walliandar                                                                                                    | WY.                                                                                                    |                                                                                                    |                                             |
| Cetto                             | da Event Newgation Bloched                                                                                                    |                                                                                                    | 9 · 0 · 0 + +                                                                                                    | ige = Salety = Took = 📦                     |
| 0                                 | There is a conclusion with this such                                                                                                    | date associate contilicate                                                                                                    |                                                                                                    |                                             |
| ۳                                 | more or a processi man the more                                                                                                    | and a second y continuant.                                                                                                    |                                                                                                    |                                             |
|                                   | The security cartificate presented by the e<br>The security cartificate presented by the o                                                                                                    | nlisite was not issued by a trusted certificat<br>white was insued for a different selectors a                                                                                                    | a artferty.<br>ridner.                                                                                                    |                                             |
|                                   | Security certificate problems may indicate server.                                                                                                    | ar attempt to feel you ar intercept any dat                                                                                                    | r you serve to the                                                                                                    |                                             |
|                                   | We recommend their you close this well                                                                                                    | lopage and do net continue to this websi                                                                                                    | <b>1</b> 4.                                                                                                    |                                             |
|                                   | Charles to cose the webgings                                                                                                    |                                                                                                    |                                                                                                    |                                             |
|                                   | Continue to this website (not recomm                                                                                                    | nded.                                                                                                    |                                                                                                    |                                             |
|                                   | More information                                                                                                    |                                                                                                    |                                                                                                    |                                             |
|                                   |                                                                                                    |                                                                                                    |                                                                                                    |                                             |
|                                   |                                                                                                    |                                                                                                    |                                                                                                    |                                             |
|                                   |                                                                                                    |                                                                                                    |                                                                                                    | 1.60                                        |
|                                   |                                                                                                    |                                                                                                    |                                                                                                    | R                                           |
| Authentic                         | unter Proy Logic Page - Mindexis Internet Explore                                                                                                    | *                                                                                                    |                                                                                                    | 1012)                                       |
| 100                               | C sale (TTT) allowed                                                                                                    |                                                                                                    | * 14 * 1 × 1 * 100                                                                                                    | 2                                           |
| Feater                            | Aufwertistion Prosy Login Page                                                                                                    | 51                                                                                                    | 8.0.34.1                                                                                                    | lage 🕶 Safety 🔹 Tools 🕶 🍓                   |
| CISCO                             |                                                                                                    |                                                                                                    |                                                                                                    |                                             |
|                                   | Wire                                                                                                    | less Guest Access Web Au                                                                                                    | thentication                                                                                                    |                                             |
| Accep                             | ptable Use Policy                                                                                                    |                                                                                                    |                                                                                                    | ń                                           |
| Peak                              | e ament the policy:                                                                                                    |                                                                                                    |                                                                                                    | 1                                           |
| L Ye                              | n are responsible for                                                                                                    |                                                                                                    |                                                                                                    |                                             |
| (1) m<br>(2) all                  | aintaining the coalidentiality of the password<br>functivities that second and/or year secondaries at                                                                                                | and<br>Algermani                                                                                                    |                                                                                                    |                                             |
| 2 Ca<br>corpus<br>server<br>persa | to system offers the Service for activities or<br>nate interacts. High volves: data transfers, or<br>r by use of our Service is prohibited. Trying a<br>nat data without their knowledge and attrife | uch at the active use of e-anal, instant ocean<br>gentially unstained high volume data transfers<br>to access someone else's account, sending to<br>react with other network users are all proble                                                                                                    | ging, browning the World Wide Web as<br>a me not permitted. Howing a web serve<br>stolicited bulk e-mail, collection of other<br>stod. | d accessing<br>er er any alter<br>(people') |
|                                   |                                                                                                    | Userane (1999)                                                                                                    |                                                                                                    |                                             |
|                                   |                                                                                                    | Paumond                                                                                                    | 9                                                                                                    |                                             |
|                                   |                                                                                                    | 200                                                                                                    |                                                                                                    |                                             |
|                                   |                                                                                                    | 050                                                                                                    |                                                                                                    |                                             |
|                                   |                                                                                                    |                                                                                                    |                                                                                                    |                                             |
|                                   |                                                                                                    | albally a                                                                                                    |                                                                                                    |                                             |
|                                   |                                                                                                    | POWERED                                                                                                    |                                                                                                    |                                             |

| eritet 🚺 Authenticatum fo                                                                                                    |                                                                                                    |                                                                                                    |                                                                                                    |                                       |
|----------------------------------------------------------------------------------------------------|----------------------------------------------------------------------------------------------------|----------------------------------------------------------------------------------------------------|----------------------------------------------------------------------------------------------------|---------------------------------------|
|                                                                                                    | my Login Page                                                                                                    |                                                                                                    | G + E + D ⊕ + Dp+ Sdg+ 1                                                                                                    | <b>Sele</b>                           |
| eccentrible Face Baller                                                                                                    |                                                                                                    |                                                                                                    |                                                                                                    | 1                                     |
| lease accept the policy                                                                                                    |                                                                                                    |                                                                                                    |                                                                                                    |                                       |
| You are repossible for                                                                                                    |                                                                                                    |                                                                                                    |                                                                                                    |                                       |
| () maintaining the confidentia                                                                                                    | sky of the password and                                                                                                    | CONTRACT.                                                                                                    |                                                                                                    | . 9                                   |
| 2) all activities that occur us                                                                                                    | der your usernator and p                                                                                                    | sateword.                                                                                                    | CAdventication Price Lagrant Price West                                                                                                    | E.                                    |
| Cisco systems offers the S                                                                                                    | ervice for activities such                                                                                                    | as the active use of a cool, instant                                                                                                    | annuages a local 1111 Contractor                                                                                                    | -                                     |
| erver by use of our Service                                                                                                    | ane data transfers, espec<br>is probabilited. Trying to a                                                                                                    | cally tradued high volume data to<br>ocess someone else's account, sea                                                                                                    | dies versitie                                                                                                    | -                                     |
| erricual data without their ka                                                                                                    | sowledge and interference                                                                                                    | e with other network users are all                                                                                                    | probled CC good p for redrect                                                                                                    |                                       |
|                                                                                                    |                                                                                                    | Warming and                                                                                                    | Autoratication Successful 1                                                                                                    |                                       |
|                                                                                                    |                                                                                                    | Commence Drawn                                                                                                    | Cick HILL to uses for mining URL in author                                                                                                    |                                       |
|                                                                                                    |                                                                                                    | Password *****                                                                                                    | window. Please retain this mult vindow to logon                                                                                                    |                                       |
|                                                                                                    |                                                                                                    | (mail)                                                                                                    | can copy and pacts the following URL                                                                                                    | rese.                                 |
|                                                                                                    |                                                                                                    | (MAR)                                                                                                    | (http://1.1.1.1/agout intel) to legout via another                                                                                                    |                                       |
|                                                                                                    |                                                                                                    |                                                                                                    | ARGON                                                                                                    |                                       |
|                                                                                                    |                                                                                                    |                                                                                                    | DONE                                                                                                    |                                       |
|                                                                                                    |                                                                                                    |                                                                                                    |                                                                                                    |                                       |
|                                                                                                    |                                                                                                    | dittille Downers                                                                                                    |                                                                                                    |                                       |
|                                                                                                    |                                                                                                    | CISCO POWERED                                                                                                    |                                                                                                    |                                       |
|                                                                                                    |                                                                                                    |                                                                                                    |                                                                                                    |                                       |
|                                                                                                    |                                                                                                    |                                                                                                    | A tenue instanti unos cu                                                                                                    |                                       |
| net Explorer connet straylog Ha                                                                                                    | netyrige / Witthey Interio                                                                                                    | e fashine                                                                                                    | Cale Contract Made Of Cale Cale                                                                                                    | = 1.5                                 |
| net fighter sense apply the<br>) = [#] the sense<br>res [# sense (prove s                                                                                                    | ontgrape - Wintstein Interne<br>m<br>annot display the anticoge                                                                                                    | e futine                                                                                                    | Interest (Rober Of Sig + 1)                                                                                                    | Turk                                  |
| int figures sense angle inte<br>• (2) the descent<br>with is sense tipose o                                                                                                    | wetgrege - Westsan Interne<br>m<br>annot display the antickoge                                                                                                    |                                                                                                    | Control (Potential Mode Of)<br>•   *p   ≠   ≥ Sing<br>·   *p   ≠   ≥ Sing<br>·   *p   ≠   ≥ ⊕ * Page * Safety *                                                                                                    | Turk                                  |
| internet System                                                                                                    | eetgaga - Weddaer Interna<br>m<br>annot dagitay the anticloger<br>wannoot display the                                                                                                    | e tutioe                                                                                                    | Binever (Potential Mode Of<br>•   * <sub>2</sub>   ×   2 ± 10<br>•   * <sub>2</sub>   ×   2 ± 10<br>•   * <sub>2</sub>   ×   2 ± 12 ⊕ • Pope • Solidy •<br>•   * <sub>2</sub>   ×   2 = 1.2 ⊕ • Pope • Solidy •<br>•   *   ×   2 = 1.2 ⊕ • Pope • Solidy •<br>•   *   ×   2 = 1.2 ⊕ • Pope • Solidy •<br>•   *   ×   2 = 1.2 ⊕ • Pope • Solidy •<br>•   *   *   ×   2 = 1.2 ⊕ • Pope • Solidy •<br>•   *   *   *   *   *   *   * | Tool                                  |
| Internet Explore     What you on the                                                                                                    | witpige - Westein terms<br>                                                                                                    | e tution<br>                                                                                                    | Contract (Potential Mode Off) •   *p   ≠   ⇒   ⇒   ⇒   ⇒   ⇒   ⇒   ⇒   ⇒   ⇒                                                                                                    | Tureft                                |
| <ul> <li>A musical diplores</li> <li>A musical diplores</li> <li>A musical diplore</li></ul> | origage. Wrotton Intern<br>m<br>connot deploy the orderoge<br>connot clisplay the<br><b>Contene</b>                                                                                                    | e turine<br>i webpage                                                                                                    | Internet (Pottechel Mode Off Kg + Kg) •   *p   #   @ Strip •   *p   #   @ Strip •   *p   #   @ Strip                                                                                                    | L LINA<br>Tarett                      |
| A man and apply the     A man and apply the     A man and apply the     A man and apply the     A man and apply the     A man and apply the     A man and apply the     A man and apply the     A man and apply the                                                                                                    | entgage. Wootser Intern<br>m<br>connot deploy the onlong<br>connot. Chiplay the<br>Contone<br>Contone<br>Contone                                                                                                    | e turino<br>i wobpage                                                                                                    | Internet (Pottechel Mode Of Fig. * 1)       *  **     #     #     #     #       *  **     #     #     #     #       %     *   *     #     #     #       %     *   *     #     #     #       %     *   *     #     #     #       %     *   *     #     #     #                                                                                                    | Tart                                  |
| Internet Japlane     Mars internet                                                                                                    | entgage - Watteen Interne<br>annot display the anticoge<br>cannot: clisplay the<br>Centeree<br>Server Sense Center                                                                                                    | e tution<br>wobpage                                                                                                    | Interest (Potected Mode Of                                                                                                    | a its                                 |
| Internet Explore     What you on thy     Degrees Corrector      Was internet.co                                                                                                    | erigage - Woltow Intere<br>m<br>annot doplay the selectop<br>common chirplay the<br>Centeret<br>Server Sense (Center<br>Server Sense (Center                                                                                                    | e tution<br>e tution<br>i wobpage<br>nto: Net:<br>kdomatur                                                                                                    | Intervet (Potteched Mode Of                                                                                                    | L JANK<br>Tareft<br>Tareft            |
| Internet Jopiere<br>Witt Jose of types<br>Unternet Jopiere<br>Witt Jose of types<br>Deprese Correcto<br>Witt New Internetion                                                                                                    | entgage - Wootser Interne<br>en<br>cannot display the webpage<br>cannot clisplay the<br>former<br>former<br>former<br>former<br>former<br>former<br>former<br>for Cantines<br>for Cantines<br>for Cantines                                                                                                    | e turine<br>e turine<br>wobpage<br>nto: Pat:<br>biterration<br>furie is not inscised, to coulde touch                                                                                                    | Intervet (Pottected Mode Of                                                                                                    | a and                                 |
| Internet Japaner<br>What you on the<br>Deprese Connector<br>What you on the<br>Deprese Connector<br>What internet and the<br>Connector                                                                                                    | entgage Weedser Intern<br>m<br>cannot display the selector<br>cannot display the<br>former<br>former<br>former<br>former<br>for display the<br>former<br>former<br>for display the<br>former<br>for display the<br>former<br>for display the<br>former<br>for display the<br>former<br>for display the<br>former<br>for display the<br>former<br>for display the<br>former<br>for display the<br>for display the<br>for display the<br>for display the<br>former<br>for display the<br>for display the<br>for                                                                                                    | e fusition<br>e fusition<br>i webpage<br>nete: Petri<br>lotarmation<br>fastic a pert lingularit, for conditionation                                                                                                    | Interest (Potternal Mode Of                                                                                                    | 1 100<br>Taoli                        |
| <ul> <li>Internet Explore</li> <li>Internet Explore</li> <li>Unitrinet Explore</li> <li>Unitrinet Explore</li> <li>Unitrinet Explore</li> <li>Unitrinet Explore</li> <li>Were internetion</li> </ul>                                                                                                    | entrage. Weedser Interne<br>m<br>cannot display the selector<br>cannot clipplay the<br>Continues<br>From Continues Contin<br>From Continues of Continues<br>The CA Hard Continue<br>Authorities shore.                                                                                                    | e fusition<br>i webpage<br>i webpage<br>inter het:<br>bitarration<br>factors and Sector Configuration                                                                                                    | Interest (Potternal Mode Of                                                                                                    | Tart                                  |
| <ul> <li>Internet Byland</li> <li>Internet Explore</li> <li>Internet Explore</li> <li>Unarysex can try</li> <li>Degress Corrector</li> <li>Were interneter</li> </ul>                                                                                                    | entranje - Window Interne<br>ne<br>connect display the webpage<br>connect display the<br>former internet internet<br>internet internet internet<br>internet internet internet<br>internet internet internet<br>internet internet internet internet<br>internet internet internet internet<br>internet internet internet internet internet internet internet internet<br>internet internet                                                                                                    | e fution<br>e fution<br>i writipage<br>inter hef:<br>biomation<br>factors and factor Continuities                                                                                                    | Interest (Potternal Mode Of                                                                                                    | Tart                                  |
| <ul> <li>Internet Byland</li> <li>Internet Explore</li> <li>Internet Explore</li> <li>Unternet Explore</li> <li>Unternet Explore</li> <li>Unternet Explore</li> </ul>                                                                                                    | Centrals<br>Centrals<br>Cen | e fution<br>e fution<br>i writipage<br>inter hef:<br>bitamation<br>fution anti-<br>fution anti-<br>fution fution<br>fution for the fution of the statute<br>is the fution of the statute of the statute<br>is the fution of the statute of the statute<br>is the fution of the statute of the statute<br>is the fution of the statute of the statute of the statute<br>is the fution of the statute of the statute of t                                                                                                    | Interest (Retected Mode Of                                                                                                    | Taoth                                 |
| <ul> <li>Internet Joyle te</li> <li>Internet Joyle te</li> <li>Internet Joyle te</li> <li>Unternet Joyle te</li> <li>Unternet Joyle te</li> <li>Unternet Joyle te</li> </ul>                                                                                                    | entropy . Weedow Intern<br>m<br>connect display the indexeg<br>connect display the<br>Centerer<br>Terms Center<br>Centerer<br>Terms Center<br>Centerer<br>Terms Center<br>Centerer<br>Center                    | e fution<br>e turine<br>i webpage<br>inter het:<br>bitemation<br>facts to art forstard. In coulde local<br>facts to art forstard. In coulde local<br>inter het:                                                                                                    | Interest (Potternal Mode Of                                                                                                    | Tart                                  |
| <ul> <li>Internet Jopker</li> <li>Internet Jopker</li> <li>Internet Jopker</li> <li>Unternet Jopker</li> <li>What you can try</li> <li>Degress Correction</li> <li>West internetian</li> </ul>                                                                                                    | entranje - Window Interne<br>m<br>connect display the webpage<br>connect display the<br>foretime<br>foretime                | e futine<br>e futine<br>i webpage<br>inter het:<br>biterration<br>futine aut install. In endly, trust<br>is the Truster Road Confliction<br>is the Truster Road Confliction<br>is the Truster Road Confliction<br>is and Spree Confliction 4.112.20.00                                                                                                    | Interest (Potternal Mode Of                                                                                                    | a a s                                 |
| <ul> <li>Internet Japlane</li> <li>Internet Japlane</li> <li>Unternet Japlane</li> <li>Unternet Japlane</li> <li>Unternet Japlane</li> <li>What you can the</li> <li>Degress Correction</li> <li>West internetion</li> </ul>                                                                                                    | entranje - Window Interne<br>m<br>connect display the webpage<br>connect display the<br>foretime<br>foretime                | e futine<br>e futine<br>i wobpage<br>inter het:<br>biterration<br>fastic a net liserial its codie tout<br>a si he futine for contraction<br>fastic a net liserial its codie tout<br>a si he futine for contraction<br>fastic a net liserial its codie tout<br>a si he futine for contraction<br>fastic a net liserial its codie tout<br>a si he futine for contraction<br>fastic a net liserial its codie tout<br>a si he futine for contraction<br>a si he futine for contraction<br>a si he futine<br>a si he futine for contraction<br>a si he futine for contraction<br>a si he futine for contraction<br>a si he futine<br>a si he futine for contraction<br>a si he futine for contraction<br>a si he futine for contraction<br>a si he futine for contraction<br>a si he futine for contraction<br>a si he futine for contraction<br>a si he futine<br>a si he futine<br>a si he futine<br>a si he futine<br>a si he futine<br>a si he futine<br>a si he futine<br>a si he futine<br>a si he                                                                                                    | Interest (Potential Mode Of                                                                                                    |                                       |
| <ul> <li>Internet Jayle the</li> <li>Internet Lypicing</li> <li>Unternet Lypicing</li> <li>Unternet Lypicing</li> <li>What you can try</li> <li>Degress Correction</li> <li>Wass internetion</li> </ul>                                                                                                    | entranje - Window Interne<br>m<br>connect display the webpage<br>connect display the<br>connect display the<br>connect display the<br>contents<br>interne<br>contents<br>contents<br>conte                      | e futine<br>e futine<br>i wobpage<br>into: Petri<br>into: Petri<br>futine and into: Petri<br>futine and into: Petr                                                                                                    | Interest (Potential Mode Of                                                                                                    | a a s                                 |
| <ul> <li>Internet Byte terminet</li> <li>Internet Explore</li> <li>Unternet Explore</li> <li>Unternet Explore</li> <li>Unternet Explore</li> <li>What processing</li> <li>Wass internation</li> </ul>                                                                                                    | entranje - Window Interne<br>m<br>commot display the webpage<br>commot display the<br>commot display the<br>commot display                                                                                                    | e Eustrine<br>e Kustrine<br>i wobipage<br>inter, Path<br>inter, Path<br>inter, P | Interest (Potential Mode Of                                                                                                    | a a a a a a a a a a a a a a a a a a a |
| Internet Explore                                                                                                    | entranje - Window Interne<br>m<br>commot display the webpage<br>commot display the<br>commot display the<br>commot display the<br>common display the<br>common display                                                                                                    | e Eustrian<br>e Eustrian<br>in wolchpage<br>inter, Path<br>inter, Path<br>inter, |                                                                                                    | Tooth Car                             |
| <ul> <li>Internet Juple te</li> <li>Internet Juple te</li> <li>Unternet Juple te</li> <li>Unternet Juple te</li> <li>Unternet State</li> </ul>                                                                                                    | antipupe - Window Interne<br>manual depity the antipupe<br>connect chippiny the<br>Centerer<br>Internet Control of Center<br>Internet Control of Center<br>Internet Store - 10<br>Antiputes Store - 10<br>Antiputes St                                                                                                    | e futine<br>e webpage<br>men het:<br>bekensten<br>forste te et fossterf. In soulie forst<br>ande forer Gerifuer-Kataland<br>ande forer Gerifuer-Kataland<br>ande forer Gerifuer-Kataland<br>ande forer Gerifuer-Kataland<br>ande forer Gerifuer-Kataland<br>ande forer Gerifuer-Kataland<br>ande forer Gerifuer-Kataland                                                                                                    | Interest (Potternal Mode Of                                                                                                    |                                       |

# Vérification

Aucune procédure de vérification n'est disponible pour cette configuration.

# Dépannage

Il n'existe actuellement aucune information de dépannage spécifique pour cette configuration.